## L.A. Care Provider Portal Service Authorization Request (SAR) Reference Guide

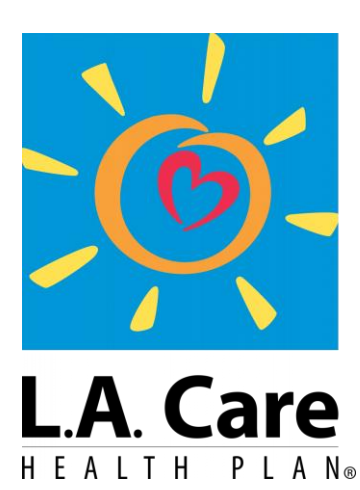

For All of L.A.

The Provider Portal Service Authorization Request (SAR) Reference Guide is a tool created to assist providers through the step-by-step process of using the SAR form on the Provider Portal. The SAR form is used to request authorization for specific medical services or treatments for patients.

## **Table of Contents**

| All Available SARs                                        | . 3 |
|-----------------------------------------------------------|-----|
| Access the Select Authorization Type Page                 | . 5 |
| Submit SARs: Overview                                     | . 8 |
| Steps to Submit SAR for Impatient, Outpatient, and CalAim | 10  |
| Redirecting to the Legacy Authorization Portal: ECM       | 21  |

#### All Available SARs

The Service Authorization Request (SAR) form is used to request authorization for specific medical services or treatments for patients. Below is the full list of SARs available in the L.A. Care Provider Portal. Note that this list is subject to change.

|                       | Acute Rehab Unit                                 |
|-----------------------|--------------------------------------------------|
|                       | ELDAIP                                           |
|                       | Emergent Admission                               |
|                       | ICF/DD                                           |
| Inpatient Benefits &  | IP Admission                                     |
| Services              | IP Facility Auth                                 |
|                       | Long Term Care                                   |
|                       | LTACH                                            |
|                       | Skilled Nursing                                  |
|                       | Transplant                                       |
|                       | Acupuncture                                      |
|                       | Chiropractic                                     |
|                       | Dialysis Services                                |
|                       | DME - Incontinent & Medical Supplies             |
|                       | Hearing Aids / Services                          |
|                       | Home Health Services                             |
|                       | Home Infusion Services                           |
|                       | Hospice                                          |
|                       | Imaging & X-Rays                                 |
| Outpotiont Donofite 9 | Lab Services                                     |
| Outpatient Benefits & | Non-Emergency Medical Transport (NEMT)           |
| Services              | Orthotics & Prostheses                           |
|                       | OI - PI - SI Therapy Services                    |
|                       | Outpatient Facility                              |
|                       | Outpatient Services                              |
|                       | Palliative Care                                  |
|                       | Radiation Therapy                                |
|                       | Sleep Study                                      |
|                       | Specialist & Non-Physician Practitioner Services |
|                       | Specialty Care Referrals                         |
|                       | Vision Convisor                                  |
|                       | VISION Services                                  |

All below SARs without an asterisk\* are able to be submitted in the Provider Portal.

|                    | Asthma Remediation                                |
|--------------------|---------------------------------------------------|
|                    | Behavioral Health Treatment (BHT)                 |
|                    | Community Health Worker Benefit (>12 Visits)      |
|                    | Community Health Worker Benefit (first 12 Visits) |
|                    | Community Transition Services (CTS)               |
|                    | Day Habilitation*                                 |
|                    | Enhanced Care Management (ECM)**                  |
|                    | Environmental Access Adaptation                   |
| CalAIM &           | Housing Deposit*                                  |
|                    | Housing Transition Navigation*                    |
| Community Supports | Housing Tenancy and Sustaining Services*          |
|                    | Medically Tailored Meals                          |
|                    | NFTD ALF                                          |
|                    | Personal Homemaker Services                       |
|                    | Recuperative Care*                                |
|                    | Respite Care                                      |
|                    | Short-Term Post Hospitalization*                  |
|                    | Sobering Centers                                  |
|                    | Street Medicine                                   |

Service Authorization Types marked with \* - Providers must continue to fax in SARs and will not be able to submit via the Provider Portal.

Service Authorization Types marked with \*\* -SAR submissions will redirect the user to the Therefore for form completion.

#### Access the Select Authorization Type Page

To submit a SAR form on a Provider Portal, you need to access the **Select Authorization Type** page. There are two ways to access the **Select Authorization Type** page:

- From the Authorization Tab menu item on your homepage
- From the Authorization Tab within the Member Profile page

# Access the Select Authorization Type Page from the Authorization Menu Item

Step 1: Click the Authorizations menu item on the Provider Portal Homepage to access the Authorization Search page.

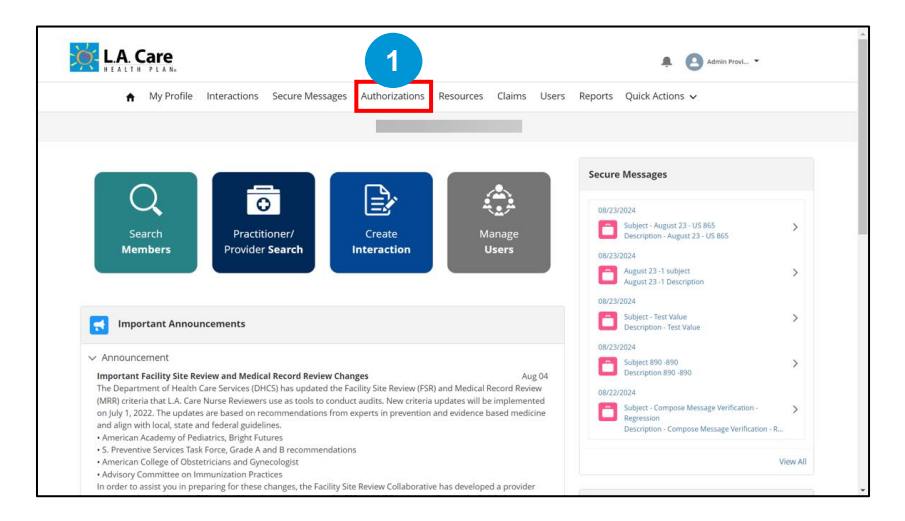

Step 2: Click the **Request New Authorization** button to open the **Member Search** pop-up window.

| <mark></mark> не, | A. Care            |              |                   |                   |                  |             |               |               | Admi      | in Provi 👻        |
|-------------------|--------------------|--------------|-------------------|-------------------|------------------|-------------|---------------|---------------|-----------|-------------------|
|                   | ♠ My Profile       | Interactions | Secure Message    | s Authoriz        | ations Resources | Claims Use  | rs Reports    | Quick Actions | ~         |                   |
|                   |                    |              |                   |                   |                  |             |               |               |           |                   |
|                   |                    |              |                   |                   |                  |             |               |               |           |                   |
| Aut               | thorization Se     | earch        |                   |                   |                  |             |               | 0             | Request N | iew Authorization |
|                   | Received From Date | en entena    |                   | Received To Dat   |                  |             | Member ID     |               |           |                   |
|                   | 09/06/2023         |              | <b></b>           | 09/06/2024        |                  | =           | Enter a Value |               |           |                   |
| 1                 | ype                |              |                   | iuthorization Nur | mber             |             |               |               |           |                   |
|                   |                    |              | •                 | Enter a Value     |                  |             |               |               |           |                   |
|                   |                    |              |                   |                   |                  |             |               |               | Reset     | Search            |
|                   | Туре               | Category     | Authorization Nu  | mber R            | tequested By     | Referred To |               | Date of S     | Service   | Decision Type     |
|                   | Outpatient         | HIPAA        | HCLA20230201721   | 033205007         |                  |             |               | Aug 6, 20     | 123       |                   |
|                   | Outpatient         | HIPAA        | HCLA202302087U1   | 301200003         |                  |             |               | Aug 6, 20     | 123       |                   |
|                   | Outpatient         | HIPAA        | HCLA20230302721   | 033202493         |                  |             |               | Aug 29, 2     | 023       |                   |
|                   | 0                  | 10044        | 1101 420220 40571 | 200500002         |                  |             |               | 0.04.000      | 22        |                   |

Step 3: On the **Member Search** pop-up window, input the search criteria for the Member for whom you wish to submit a SAR form.

Step 4: Click Search to view the search list.

| L.A. Care                                             |                                                                    |                                             | 🌲 🙆 Adri                    | in Provi 🔻 |
|-------------------------------------------------------|--------------------------------------------------------------------|---------------------------------------------|-----------------------------|------------|
| ♠ My Profile Interactions                             | Secure Messages Authorizations                                     | Resources Claims Users                      | Reports Quick Actions 🗸     | ×          |
| <b>Q</b> Member Search                                |                                                                    |                                             |                             |            |
| Au<br>Member ID<br>-OR-<br>Last Name<br>Entre a value | w Authorization<br>ization flow, make sure to anchor the authoriza | tion to a existing member.<br>Date of Birth |                             | 3          |
| -OR-<br>Phone Number<br>Enter a value                 |                                                                    |                                             | Reset                       | Search 4   |
| Outpatient HIPAA                                      | HCLA20230201721033205007                                           |                                             | Aug 6, 2023                 |            |
| Outpatient HIPAA Outpatient HIPAA                     | HCLA202302087U1301200003<br>HCLA20230302721033202493               |                                             | Aug 6, 2023<br>Aug 29, 2023 |            |

Step 5: Scroll down to the **Results** section and select the Member for which you want to submit the SAR form.

Step 6: Click Select to open the Select Authorization Type page.

| 10/22/2023                   | <b>首</b> 10/22/20        | 24                          | ä                  | Enter a Value    |                    |   |
|------------------------------|--------------------------|-----------------------------|--------------------|------------------|--------------------|---|
| уре                          | Authorizatio             | on Number                   |                    |                  | ×                  | : |
| O Member Search              | - Entor a l              | 200                         |                    |                  |                    | Т |
| Weinber Search               |                          |                             |                    |                  |                    |   |
| -OR-                         |                          |                             |                    |                  | í                  |   |
| Last Name                    |                          | Date of Birtl               |                    |                  |                    |   |
| Enter a value                |                          | Choose a                    | date               |                  | <b></b>            |   |
| OR                           |                          |                             |                    |                  |                    |   |
|                              |                          |                             |                    |                  |                    |   |
| Enter a value                |                          |                             |                    |                  |                    |   |
|                              |                          |                             |                    |                  |                    |   |
|                              |                          |                             |                    |                  | Reset Search       |   |
|                              |                          |                             |                    |                  |                    |   |
| Results                      |                          |                             |                    |                  |                    |   |
|                              |                          |                             |                    |                  |                    |   |
|                              |                          |                             |                    |                  |                    |   |
| Full Name Date of Birth Phon | e Number Member ID       | Resident Addr Zip           | LOB                | PPG Sub Netw PCP | Primary Plan Pla   |   |
| Oct 01, 19     (992)         |                          |                             | MCLA               |                  | LA Care Medica Jul |   |
| 1                            |                          |                             |                    |                  | ÷                  |   |
|                              |                          | Select 6                    |                    |                  |                    |   |
|                              |                          |                             |                    |                  |                    | × |
|                              |                          |                             |                    |                  |                    |   |
|                              | Privacy Policy   Terms 8 | Conditions   Contact Us   1 | -888-4LA-Care (1-8 | 38-452-2273)     |                    |   |
|                              |                          | <u> </u>                    |                    |                  |                    |   |

#### Access the Select Authorization Type Page from the Authorization Menu Item

Step 1: On the Member Profile page, click the Authorizations tab.

|                                                                        |                                                                  | 🌲 ( 🛓 Admin Provi 💌                   |
|------------------------------------------------------------------------|------------------------------------------------------------------|---------------------------------------|
| ♠ My Profile Interactions Secure Me                                    | ssages Authorizations Resources Claims                           | Users Reports Quick Actions 🗸         |
|                                                                        |                                                                  |                                       |
| Member Information                                                     | Person Account                                                   |                                       |
| Birth Date Gender<br>10/01/ ("Years 11 Months) Female                  | New York, NY 10011<br>United States                              | 1                                     |
| Plan Card                                                              | Detail Member Plan Coverage Clai                                 | ims Authorizations Documents          |
| Plan Name<br>LA Care Medicare PLUS                                     | Invalid Mailling/Residential Address(RTS)                        | Returned to Sender Forwarding Address |
| Relationship to Subscriber Member ID PCP/Clinic Name CAP Hospital Name | Invalid / Disconnected Phone<br>Mobile Phone Text Consent<br>Yes | Email Consent<br>Yes                  |
| MSO Name Auth Fax<br>Claims Address Rx BIN                             | V Member Header Details                                          | Active Authorized Contact on Sile     |

Step 2: Click the **Request New Authorizations** button to access the **Select Authorization Type** page.

|                                                                               | Interactions          | Secure Me | ssages | Authorizations | Resources                                | Claims   | Users   | Reports    | Quick Actio | ns 🗸                |                        |   |
|-------------------------------------------------------------------------------|-----------------------|-----------|--------|----------------|------------------------------------------|----------|---------|------------|-------------|---------------------|------------------------|---|
|                                                                               |                       |           |        |                |                                          |          |         |            |             |                     |                        |   |
| Aember Info                                                                   | rmation               |           | F2     | Person Account |                                          |          |         |            |             |                     |                        |   |
| Birth Date                                                                    | Gender<br>ths) Female |           | Primar | y Phone        | New York, NY 1<br>United States          | 0011     |         |            |             |                     |                        |   |
|                                                                               |                       |           |        |                |                                          |          |         |            |             |                     |                        |   |
| 😢 Plan Card                                                                   |                       |           | Det    | ail Member F   | Plan Covera                              | ge Claim | ns Auth | orization  | Docume      | nts                 |                        |   |
| Plan Card                                                                     |                       |           | Det    | ail Member F   | Plan Covera<br>on Search                 | ge Claim | ns Auth | orizations | Docume      | nts                 |                        | 2 |
| Plan Card<br>Plan Name<br>LA Care Medicare PLUS<br>Relationship to Subscriber | Member ID             |           | Det    | Authorizatic   | Plan Covera<br>on Search<br>orization Fi | ge Claim | ns Auth | orization  | Docume      | nts<br>Requ<br>Auth | Jest New<br>Jorization | 2 |

#### Submit SARs: Overview

Once you have navigated to the Select Authorization Type page either via the Authorization Tab on the homepage or the Member Profile page, you can submit any of the available SARs.

The submission process for the following SARs will generally follow a similar workflow, with minor variations in the steps and fields available at each step/page:

- Inpatient
- General/Outpatient
- CalAim
  - Respite Care
  - Asthma Remediation
  - Behavioral Health Treatment (BHT)
  - Community Health Worker Benefit (>12 Visits)
  - Community Health Worker Benefit (first 12 Visits)
  - Community Transition Services
  - Environmental Access Adaptation
  - Medically Tailored Meals
  - o NFTD ALF
  - Personal Homemaker Services
  - Sobering Centers
  - Street Medicine

#### **Steps to Submit SARs on Provider Portal:**

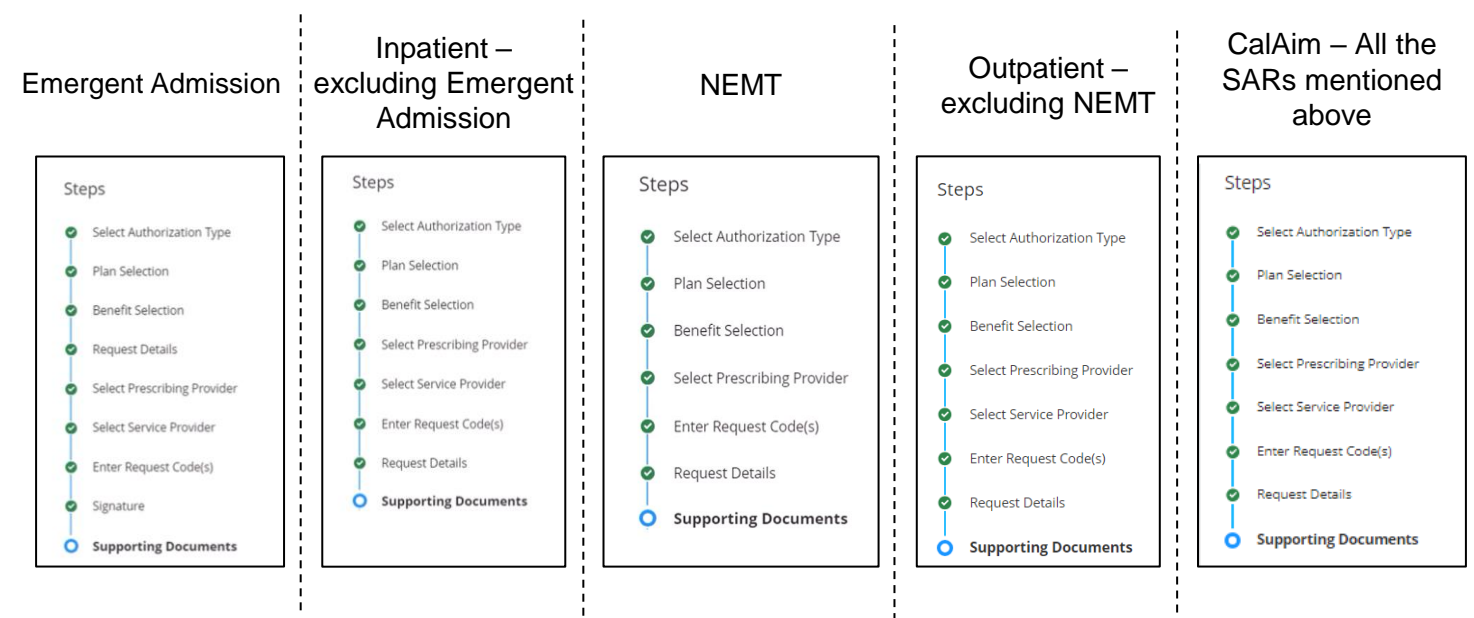

#### **Redirecting to the Legacy Provider Portal:**

For the select **CalAim SAR** listed below, you will be redirected to the Legacy Provider Portal, where you can follow the steps to submit:

Enhanced Care Management (ECM)

#### Steps to submit the above-mentioned CalAim SARs on Provider Portal:

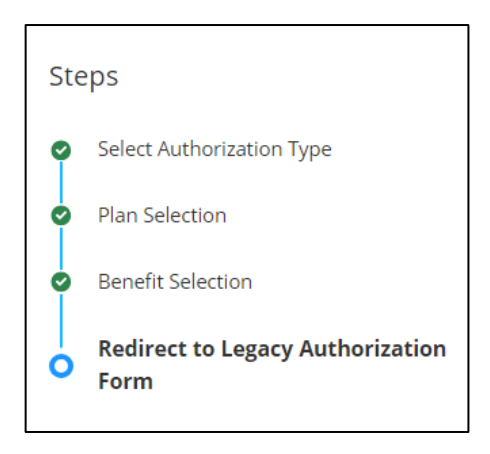

## Submit by Fax Only:

For the select **CalAim SARs** listed below, please follow the process to submit via Fax:

- Recuperative Care
- Day Habilitation
- Housing Deposits
- Housing Transition Navigation
- Housing Tenancy and Sustaining Services
- Short Term Post Hospitalization

#### Steps to Submit SARs for Inpatient, Outpatient, and CalAim

Users will be able to view and follow the SARs workflow steps visible along the right side of the page.

Step 1: On the Select Authorization Type page, select the Inpatient option from the picklist in the Select an Authorization Type field.

On selecting the **Inpatient** option for the **Select an Authorization Type** field, the **Select a Request Type** <u>field appears</u>.

|                                                                                                    | Llowe@Laca                                                      |
|----------------------------------------------------------------------------------------------------|-----------------------------------------------------------------|
| ♠ My Profile Interactions Secure Messages Authorizations Resources Claims Users Reports                                                               | Quick Actions 🗸                                                 |
| ALL FOR HEALTH HEALTH FOR ALL INC (1467971747)                                                                                                    |                                                                 |
| Select Authorization Type<br>Member Name<br>KEVORK GHAZABANN<br>*Select an Authorization Type:<br>Papatient<br>*Select a Neglect Type:<br>Cancel Note | Steps Slect Authorization Type Plan Selection Benefit Selection |
| Privacy Policy   Terms & Conditions   Contact Us   1-888-4LA-Care (1-888-452-2273)                                                                    |                                                                 |

Step 2: In the Select a Request Type field, select the Emergent Admission option from the picklist.

Step 3: Click Next to move to the Plan Selection step.

<u>Note</u>: If you select an internal plan, you will be directed to the Benefit Selection page. Whereas, if an external plan is selected, all the next steps are skipped, a case is directly created, and you will be directed to the Case Detail page.

| ÷             | My Profile                               | Interactions                         | Secure Messages | Authorizations | Resources  | Claims      | Users        | Reports  | Quick Actions 🗸                                                  |
|---------------|------------------------------------------|--------------------------------------|-----------------|----------------|------------|-------------|--------------|----------|------------------------------------------------------------------|
|               |                                          |                                      |                 |                |            |             |              |          |                                                                  |
| Select A      | uthorizatio                              | in Type                              |                 |                |            |             |              |          | Steps Select Authorization Type Plan Selection Benefit Selection |
| * Select an A | Authorization Type                       | e:                                   |                 | Ŧ              |            |             |              |          |                                                                  |
| Acute         | e Rehab Unit                             |                                      |                 | 2              |            |             | _            | 3        |                                                                  |
| Emer          | rgency Room Serv                         | ices (Emergent Admi                  | ssion)          |                |            |             |              | Next     |                                                                  |
| Inpat         | tient Hospital Stay<br>mediate Care Faci | rs (Any Elective Admis<br>ility / DD | ision)          | iditions       | Contact Us | -888-4LA-Ca | ire (1-888-4 | 52-2273) |                                                                  |
| Long          | Term Services & S                        | Supports                             |                 |                |            |             |              |          |                                                                  |
| chille        | d Nuccion                                |                                      |                 |                |            |             |              |          |                                                                  |

After selecting an authorization type, select the appropriate request type (e.g., Emergent Admission, Inpatient, General/Outpatient, and NEMT). The system is intuitive and will display additional required fields based on your selection:

Complete all **supporting fields relating to uploading necessary documents, such as Clinical Notes, Face Sheets, PCS Form, DME Order, and/or Prescription Rx etc.** Incomplete entries or missing attachments may delay processing. Once complete, click **Next**.

| My Profile Interactions Secure Messages Au                                                                                                    | orizations Resources Claims Users Reports Quick Actions V                 |
|----------------------------------------------------------------------------------------------------|---------------------------------------------------------------------------|
|                                                                                                    |                                                                           |
| Select Authorization Type<br>Member Name<br>*Select an Authorization Type:<br>Outpatient<br>*Select Report Type:<br>Augureture                                                                               | Steps<br>Select Authorization Type<br>Plan Selection<br>Benefit Selection |
| Supporting Documents Please select the form(s) you would like to include in your submission. You must select at least one form to continue. UM Price To charles / Prescription UM Price Auth Supporting Docs |                                                                           |

**Step 4:** The **Plan Selection** page displays. Here, the **Date of Service** field is auto-populated with the current date. You can update the date as per your requirement in this field.

Step 5: Select the Select Plan checkbox of the required plan from the available options.

Step 6: Scroll down to access the Next button

<u>Note</u>: If the **Benefit Category** field is auto-populated with **Other Coverage Benefits or Services**, it indicates that the planned benefit does not exist. You will also receive an error warning, and you cannot proceed further with submitting the authorization request.

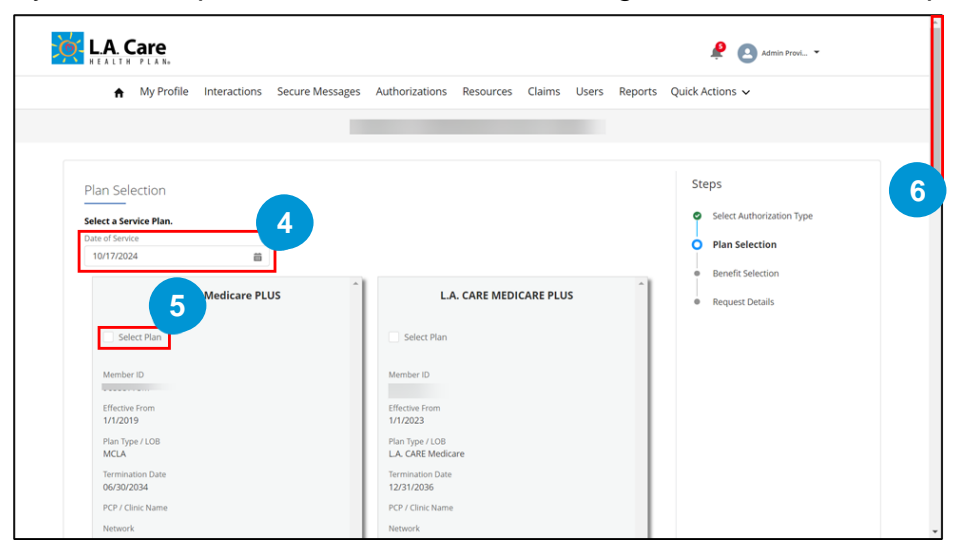

Step 7: The Benefit Selection page displays. Here, the Benefit Category field and the Benefit Detail field is auto-populated based on the authorization type and request type, respectively. Next, click Select.

| ♠ My Profile Interactions Sec                                                                                                    | ure Messages Authorizations Resources Claims Users Reports                                                                                                    | Quick Actions $\checkmark$                           |
|----------------------------------------------------------------------------------------------------|----------------------------------------------------------------------------------------------------|------------------------------------------------------|
| Benefit Selection<br>Select a Benefit for your Authorization.<br>Information for Providers:                                                                                                    |                                                                                                    | Steps<br>Select Authorization Type<br>Blan Salartion |
| To ensure payment, Providers are required to confin<br>eligible at the time of service.                                                                                                    | m member eligibility prior to providing services as payment is made only if the member is                                                                                                    | <ul> <li>Benefit Selection</li> </ul>                |
| To ensure payment, Providers are required to confin<br>eligible at the time of service.<br>Please note that authorization for services is not a g<br>Payment integrity policies. Please contact the LA. Can<br>eligible at the service services<br>eligible at the services<br>eligible at the services<br>eligible at the services<br>eligible at the services<br>eligible at the services (Emergent Admission | m member eligibility prior to providing services as payment is made only if the member is<br>uarantee of payment. All claims submitted for services are subject to claims payment and<br>e Provider Call Center at 1-877-451-2273 if you have any questions. | Benefit Selection     Request Details                |

**Step 8:** The **Plan Selection** page displays. Here, the **Date of Service** field is auto-populated with the current date. You can update the date as per your requirement in this field.

<u>Note</u>: If the Responsible Party under the Authorization Information section is not L.A. Care, the next steps will be skipped, a case is directly created, and the user will be redirected to the Case Details page with a notification message.

| Select a Benefit for your Authorization.                                                                                           |                                                                                                    | Select Authorization Type           |
|----------------------------------------------------------------------------------------------------|----------------------------------------------------------------------------------------------------|-------------------------------------|
| Information for Providers:                                                                                                    |                                                                                                    | Plan Selection                      |
| To ensure payment, Providers are required to confirm memb                                                                          | ber eligibility prior to providing services as payment is made only if the member is                                                              |                                     |
| eligible at the time of service.                                                                                                   |                                                                                                    | O Benefit Selection                 |
| Please note that authorization for services is not a guarantee<br>Payment Integrity policies. Please contact the L.A. Care Provide | e of payment. All claims submitted for services are subject to claims payment and<br>ler Call Center at 1-877-431-2273 if you have any questions. | <ul> <li>Request Details</li> </ul> |
|                                                                                                    |                                                                                                    |                                     |
| * Benefit Category                                                                                                    |                                                                                                    |                                     |
| Inpatient Benefits & Services                                                                                                    | ¥                                                                                                    |                                     |
| * Benefit Detail                                                                                                    |                                                                                                    |                                     |
| Emergency Room Services (Emergent Admission)                                                                                       | <b>v</b>                                                                                                    |                                     |
|                                                                                                    |                                                                                                    |                                     |
| <ul> <li>Authorization Information</li> </ul>                                                                                      |                                                                                                    |                                     |
| Responsible Party                                                                                                    | Authorization Fax                                                                                                    |                                     |
| LA CARE HEALTH PLAN                                                                                                    |                                                                                                    |                                     |
| ✓ Claim Information                                                                                                    |                                                                                                    |                                     |
| Decenerible Data                                                                                                    | Chime Address                                                                                                    |                                     |
|                                                                                                    | Califis Address                                                                                                    |                                     |
| DA CARE HEALTH FOR                                                                                                    |                                                                                                    |                                     |
| Electronic Payer ID                                                                                                    | Claims Status Phone Number                                                                                                    |                                     |
| LACAR                                                                                                    |                                                                                                    |                                     |
|                                                                                                    |                                                                                                    |                                     |
|                                                                                                    |                                                                                                    |                                     |
| Cancel                                                                                                    | Previous Next                                                                                                    | 8                                   |

Step 9: The Request Details page displays. On this page, enter the appropriate values in the mandatory fields (marked with asterisk) such as Priority, Admission Date, Length of Stay, and Level of Care.

Step 10: Click Next to proceed further.

<u>Note</u>: You can add additional information for the request in the **Comments** field and MRN in the **Submitter's Medical Record Number (MRN)** fie.

If the **Observation** option is selected as **Level of Care**, a case will be directly created as Observation doesn't require any prior authorization.

| Member ID<br>99787745G<br>PCP<br>LA. CARE HEALTH PLAN<br>Date of Birth<br>07/07/1946<br>Submitter's Medical Record Number (MRN) | Member Name<br>YAN FEN CHEN<br>PPG<br>LA CARE<br>* Priority<br>Routine | 9 Plan Selection<br>Benefit Selection<br>Request Details |
|----------------------------------------------------------------------------------------------------|------------------------------------------------------------------------|----------------------------------------------------------|
| <ul> <li>Emergent Admission Details</li> <li>Status</li> <li>New</li> </ul>                                                     | Admission Date 05-13-2025                                              | 8                                                        |
| * Length of Stay                                                                                                    |                                                                        |                                                          |
| Subject<br>Emergent Admission Authorization                                                                                     | *Level of Care                                                         | <b>v</b>                                                 |
| Comments                                                                                                    |                                                                        | *                                                        |
| Cancel                                                                                                    | IP LEVEL OF CARE                                                       |                                                          |
| Privac                                                                                                    | Policy Ter                                                             | »                                                        |

### L.A. Care Provider Portal

#### Service Authorization Request (SAR) Reference Guide

Step 11: If an option other than Observation is selected in the Level of Care field, you will be directed to the **Select Prescribing Provider** page. On this page, you need to search and select the required Prescribing Provider/Practitioner.

To select the required practitioner, enter the information in the **Provider NPI**, **Practitioner Last Name**, **Practitioner Type**, and **Specialty** fields under the **Practitioner Search** tab. To select the required provider, enter the information in the **Provider NPI**, **Provider Name**, **Provider Type**, and **Specialty** fields under the **Provider Search** tab.

The search results will be displayed under the search fields for both Practitioner Search and Provider Search.

Step 12: Click Search to view the search results.

| Practitioner Search Pro                                 | vider Search           |                         | 11                | Practitioner Search           | ider Search          |               |                   | _1      |
|---------------------------------------------------------|------------------------|-------------------------|-------------------|-------------------------------|----------------------|---------------|-------------------|---------|
| ✓ Line of Business                                      |                        |                         |                   | $\checkmark$ Line of Business |                      |               |                   |         |
| Line of Business                                        | Contracting Status     |                         |                   | Line of Business              | Contracting Status   |               |                   |         |
| MCLA 👻                                                  | Participating •        |                         |                   | MCLA 👻                        | Participating v      |               |                   |         |
| ✓ Practitioner Details                                  |                        |                         |                   | ✓ Provider Details            |                      |               |                   |         |
| Practitioner First Name                                 | Practitioner Last Name | Provider ID (Site ID)   | Practitioner Type | Facility Name                 | NPI                  | Tax ID / EIN  | Provider Type     |         |
| Enter a Value                                           | Enter a Value          | Enter a Value           | Any Type 💌        | Enter a Value                 | Enter a Value        | Enter a Value | Any Type          | •       |
| State License Number                                    | NPI                    | Tax ID / EIN            | Zip Code          | Facility Services             | State License Number | Zip Code      | Provider Medicare |         |
| Enter a Value                                           | Enter a Value          | Enter a Value           | Enter a Value     | Any Service 💌                 | Enter a Value        | Enter a Value | Number            | _       |
| Accepting New Patients<br>Requirements<br>No Preference | Languages Spoken       | Gender<br>No Preference |                   | Site ID<br>Enter a Value      |                      |               | Enter a Value     |         |
| ✓ Coverage and Care Requ                                | lirements              |                         |                   | ✓ Coverage and Care Req       | uirements            |               |                   |         |
| Network                                                 | Speciality             |                         |                   | Network                       | Speciality           |               |                   |         |
| LA CARE Q                                               | Any Specialty Q        |                         |                   | LA CARE Q                     | Any Specialty Q      |               |                   |         |
|                                                         |                        |                         | Reset Search 12   |                               |                      |               | Reset             | arch 12 |

Step 13: Scroll down to access the **Practitioner** or **Provider Result** section. In this section, select the **Select Practitioner** or **Select Provider** radio button for the required Practitioner or Provider, respectively.

Step 14: Click Next to proceed further.

|                       | Gender<br>Male             | State License<br>Number  | Contracting<br>Status<br>Participating  |                                           | Printing and program                    | O Select Provider |                         |                       |                                             |                             |                             |       |
|-----------------------|----------------------------|--------------------------|-----------------------------------------|-------------------------------------------|-----------------------------------------|-------------------|-------------------------|-----------------------|---------------------------------------------|-----------------------------|-----------------------------|-------|
| O Select Practitioner |                            |                          |                                         |                                           |                                         |                   | Facility<br>Address     | Site ID               | NPI                                         | Line of<br>Business<br>MCLA | Provider Type               | Phone |
|                       | NPI                        | Line of Business<br>MCLA | Network                                 | Practitioner Type                         | Specialty                               |                   | Specialty               | Network               | Facility<br>Service<br>Clinic<br>Assignment | Tax ID / EIN                | Provider Medicare<br>Number |       |
|                       | Provider Address<br>Gender | Phone<br>State License   | Provider ID (Site<br>ID)<br>Contracting | Accepting New<br>Patients<br>Requirements | Languages<br>Spoken<br>Armenian;English |                   | State License<br>Number | Contracting<br>Status | Available                                   |                             |                             |       |
| Select Practitioner   | Male                       | Number                   | Status<br>Participating                 |                                           |                                         | Select Provider   | 13                      | Participating         |                                             |                             |                             |       |
|                       |                            | Page                     | 1 of 3                                  |                                           | Next                                    |                   |                         |                       | Page 1                                      | of 1                        |                             | Next  |
| ancel                 |                            |                          |                                         | Prev                                      | lous Next                               | ancel             |                         |                       |                                             |                             | Previous                    | Next  |

Step 15: The Select Service Provider page displays. On this page, you can view the details of the Selected Prescribing Provider, such as Name, Site ID, Address, and Fax Number. Next, you need to search for and select the required Service Provider/Practitioner using the Practitioner Search or Provider Search. (Note: not applicable to CalAIM SARs.)

Step 16: Click Search to view the Practitioner Search Results.

|                                                   |                     |                                                                                                    |                                                                                                    | 0                                                                                                    | Select Authorization Tune                                                                                                    |
|---------------------------------------------------|---------------------|----------------------------------------------------------------------------------------------------|----------------------------------------------------------------------------------------------------|----------------------------------------------------------------------------------------------------|----------------------------------------------------------------------------------------------------|
|                                                   | Member Name         | -                                                                                                    |                                                                                                    | Ĭ                                                                                                    | Select Addition2ation Type                                                                                                    |
|                                                   | PPG                 |                                                                                                    |                                                                                                    | 0                                                                                                    | Plan Selection                                                                                                    |
|                                                   | LA CARE DIRECT NE   | TWORK                                                                                                    |                                                                                                    | 0                                                                                                    | Benefit Selection                                                                                                    |
|                                                   | Priority<br>Urgent  |                                                                                                    |                                                                                                    | ø                                                                                                    | Request Details                                                                                                    |
|                                                   |                     |                                                                                                    |                                                                                                    | 0                                                                                                    | Select Prescribing Provider                                                                                                    |
|                                                   | Prescribing Provide | er Site ID                                                                                                    |                                                                                                    | 0                                                                                                    | Select Service Provider                                                                                                    |
|                                                   | Prescribing Provide | er Fax Number                                                                                                    |                                                                                                    |                                                                                                    | Enter Request Code(s)                                                                                                    |
| rnia 93534 United                                 | Not Available       |                                                                                                    |                                                                                                    |                                                                                                    | Signature                                                                                                    |
|                                                   |                     |                                                                                                    |                                                                                                    |                                                                                                    | Supporting Documents                                                                                                    |
|                                                   |                     |                                                                                                    |                                                                                                    |                                                                                                    |                                                                                                    |
|                                                   |                     |                                                                                                    |                                                                                                    |                                                                                                    |                                                                                                    |
|                                                   |                     |                                                                                                    |                                                                                                    |                                                                                                    |                                                                                                    |
| r Search                                          |                     |                                                                                                    |                                                                                                    |                                                                                                    |                                                                                                    |
| r Search<br>Practitioner Last Na                  | ame                 | Practitioner Type                                                                                                    | -15                                                                                                    | )                                                                                                    |                                                                                                    |
| r Search<br>Practitioner Last Na<br>Enter a Value | ame                 | Practitioner Type<br>Any Type                                                                                             | 15                                                                                                    |                                                                                                    |                                                                                                    |
| r Search<br>Practitioner Last Na<br>Enter a Value | ame                 | Practition<br>Trype<br>Any Type                                                                                           | 15<br>                                                                                                    |                                                                                                    |                                                                                                    |
| r Search<br>Practitioner Last Ni<br>Enter a Value | ame                 | Practitioner Type<br>Any Type                                                                                             | 15<br>                                                                                                    |                                                                                                    |                                                                                                    |
|                                                   | ornia 93534United   | Member Name<br>PPG<br>LA CARE DIRECT NI<br>Priority<br>Urgent<br>Prescribing Provide<br>ornia 93534: United Not Available | Member Name<br>PPG<br>LA CARE DIRECT NETWORK<br>Priority<br>Urgent<br>Prescribing Provider Site ID<br>Prescribing Provider Fax Number<br>Not Availage | Member Name<br>PPG<br>LA CARE DIRECT NETWORK<br>Priority<br>Urgent<br>Prescribing Provider Site ID<br>Prescribing Provider Fax Number<br>Not Available | Member Name PPG LA CARE DIRECT NETWORK Priority Urgent Prescribing Provider Site ID Prescribing Provider Fax Number Not Available |

Step 17: Scroll down to access the **Practitioner Result** section. In this section, select the **Select Practitioner** radio button for the required Provider.

Step 18: Click Next to proceed further.

| 8                  | NPI                                  | Line of Business<br>L.A. CARE<br>Medicare | Network                                | Practitioner<br>Type<br>PRIMARY CARE<br>PHYSICIAN                          | Specialty                      |    |  |
|--------------------|--------------------------------------|-------------------------------------------|----------------------------------------|----------------------------------------------------------------------------|--------------------------------|----|--|
|                    | Provider<br>Address<br>United States | Phone                                     | Provider ID (Site<br>ID)               | Accepting New<br>Patients<br>Requirements<br>Not accepting<br>new patients | Languages<br>Spoken<br>English |    |  |
| Select Practitione | Gender                               | State License<br>Number<br>A152130        | Contracting<br>Status<br>Participating |                                                                            |                                |    |  |
|                    |                                      | Page                                      | 1 of                                   |                                                                            | Next                           |    |  |
| Cancel             |                                      | Privacy Policy   T                        | erms & Conditions                      | Pro                                                                        | evious Next                    | 18 |  |

Step 19: The Enter Request Code(s) page displays. On this page, you can also view the details of the Selected Service Provider, such as Name, Site ID, Address, and Fax Number. Next, enter ICD10 Diagnosis Code. The ICD10 Diagnosis Code Description field will be auto-populated as per the entered ICD10 Diagnosis Code.

<u>Note</u>: You can click Add if you want to add multiple revenue code.

|                                                                                                    | Priority                                     | Request Details                             |
|----------------------------------------------------------------------------------------------------|----------------------------------------------|---------------------------------------------|
| Submitter's Medical Record Number (MRN)                                                                                                    | 0.50 K                                       |                                             |
|                                                                                                    |                                              | Select Prescribing Provider                 |
| Selected Prescribing Provider                                                                                                    | Prescribing Provider Site ID                 | <ul> <li>Select Service Provider</li> </ul> |
| Prescribing Provider Address                                                                                                    | Prescribing Provider Fax Number              | O Enter Request Code(s)                     |
|                                                                                                    | Not Available                                | <ul> <li>Signature</li> </ul>               |
| Selected Service Provider                                                                                                    | Service Provider Site ID                     | <ul> <li>Supporting Documents</li> </ul>    |
|                                                                                                    |                                              |                                             |
| Service Provider Address                                                                                                    | Service Provider Fax Number<br>Not Available |                                             |
| Service Provider Address                                                                                                    | Service Provider Fax Number<br>Not Available |                                             |
| Service Provider Address Please enter ICD10 Code(s) below                                                                                                    | Service Provider Fax Number<br>Not Available |                                             |
| Service Provider Address Please enter ICD10 Code(s) below                                                                                                    | Service Provider Fax Number<br>Not Available | Add                                         |
| Please enter ICD10 Code(s) below *ICD10 Diagnosis Code                                                                                                    | Service Provider Fax Number<br>Not Available | Add                                         |
| Please enter ICD10 Code(s) below *ICD10 Diagnosis Code                                                                                                    | Service Provider Fax Number<br>Not Available |                                             |
| Please enter ICD10 Code(s) below  *ICD10 Diagnosis Code Code Code CD10 Diagnosis Code Code CD10 Diagnosis Code Code CD10 Diagnosis Code Code CD10 Diagnosis Code Code CD10 Diagnosis Code Code CD10 Diagnosis Code Code CD10 Diagnosis Code Code CD10 Diagnosis Code Code CD10 Diagnosis Code Code CD10 Diagnosis Code Code CD10 Diagnosis Code CD10 Diagnosis COde CD10 Diagnosis COde CD10 Diagnosis COde CD10 Diag | Service Provider Fax Number<br>Not Available | Add<br>19                                   |

Step 20: Scroll down and enter **Revenue Code**. The **Revenue Code Description** field will be auto-populated as per the entered **Revenue Code**. This step is <u>optional</u>.

Step 21: Click Next to proceed further.

**<u>Note</u>**: You can click **Add** if you want to add multiple revenue code.

<u>Also Note</u>: If all the ICD10 Code(s) and Revenue Code(s) added on the **Enter Request Code(s)** page don't require authorization, a message will appear confirming that. On clicking Next, all the next step will be skipped, and a case will be directly created.

|                                          |  | Add       |  |
|------------------------------------------|--|-----------|--|
|                                          |  |           |  |
| * ICD10 Diagnosis Code                   |  |           |  |
|                                          |  |           |  |
| ICD10 Diagnosis Code Description         |  |           |  |
| STAPHYLOCOCCAL ARTHRITIS, RIGHT SHOULDER |  |           |  |
| lease enter Revenue Code(s) below        |  |           |  |
| lease enter Revenue Code(s) below        |  | Add       |  |
| lease enter Revenue Code(s) below        |  | Add       |  |
| lease enter Revenue Code(s) below        |  | Add<br>20 |  |
| Iease enter Revenue Code(s) below        |  | 20        |  |

Step 22: On the Signature page, select the I have verified the below Provider Information for accuracy checkbox.

Step 23: If applicable, click the Enter Alternate Prescribing Provider Information and enter the prescribing provider information in Street 1, Street 2, City, State, Zip, and Alternate Service Provider Fax fields.

| Please review all Prescribing and Service Provid                | er Information, and utilize the accordions to enter Alternative Information as | <ul> <li>Select Authorization Type</li> </ul> |
|-----------------------------------------------------------------|--------------------------------------------------------------------------------|-----------------------------------------------|
| necessary. The entered alternative provider inf                 | ormation will persist on this authorization request.                           | <ul> <li>Plan Selection</li> </ul>            |
| I have verified the below Provider Information                  | for accuracy.                                                                  | <ul> <li>Benefit Selection</li> </ul>         |
| Member Name<br>ANOUD M HADDADIN                                 |                                                                                | Request Details                               |
| ✓ Enter Alternate Prescribing Provider In                       | formation 2                                                                    | 3 Signature                                   |
| Street 1                                                        | Street 2                                                                       | <ul> <li>Supporting Documents</li> </ul>      |
| ABC Street                                                      | Strt 2                                                                         |                                               |
| City                                                            | State                                                                          |                                               |
| C City                                                          | CA                                                                             |                                               |
| Zip                                                             | Alternate Service Provider Fax                                                 |                                               |
| 54657                                                           | (876) 646-4354                                                                 |                                               |
|                                                                 | Sanica Providar Site ID                                                        |                                               |
| Selected Service Provider<br>AAA COMPREHENSIVE HEALTHCARE, INC. | Service Provider Site ID                                                       |                                               |

Step 24: Similarly, click the Enter Alternate Service Provider Information and enter the service provider information in Street 1, Street 2, City, State, Zip, and Alternate Service Provider Fax fields.

Step 25: Select the attestation checkbox as highlighted below.

Step 26: Click Next to proceed further.

| Street 1                                                                                                    | Street 2                                                                                                    |  |
|----------------------------------------------------------------------------------------------------|----------------------------------------------------------------------------------------------------|--|
| 67 street                                                                                                    | Street2                                                                                                    |  |
| City                                                                                                    | State                                                                                                    |  |
| City City                                                                                                    | SE                                                                                                    |  |
| Zip                                                                                                    | Alternate Service Provider Fax                                                                                                    |  |
| 65635                                                                                                    | (867) 566-3467                                                                                                    |  |
| I attest I have used all reasonable dilige<br>the and to the best of my knowledge the<br>arme<br>homas Seger PP                                                | e in preparing the response. I have reviewed this entry, and all attached documents, where appli-<br>ormation contained herein is true and complete." |  |
| U attest have used all reasonable dilig<br>e, and to the best of my knowledge the<br>normas Seger PP<br>tile<br>Incipal<br>late Time Submitted<br>//8/2024 7:6 | e in preparing the response. I have reviewed this entry, and all attached documents, where appli-<br>ormation contained herein is true and complete." |  |

Step 27: The Supporting Documents page displays and click on Download Request Details to download the short form to complete and upload the document. Next, select the I attest that I have uploaded all required documentation for this Authorization request checkbox.

Step 28: Next, click Log In to log into the OnBase Integration for Salesforce platform and upload the supporting document.

|    | Supporting Documents                                                 |                                                                 |                                        |                 | Ste | ps                          |
|----|----------------------------------------------------------------------|-----------------------------------------------------------------|----------------------------------------|-----------------|-----|-----------------------------|
|    | Member ID                                                            |                                                                 | Member Name                            |                 | 0   | Select Authorization Type   |
|    | PCP                                                                  |                                                                 | PPG                                    |                 | 0   | Plan Selection              |
|    |                                                                      |                                                                 | LA CARE DIRECT NETWORK                 |                 | 0   | Benefit Selection           |
|    | Date of Birth<br>09/11/19                                            |                                                                 | Length of Stay<br>3                    |                 | •   | Request Details             |
|    | Admission Date<br>2024-11-08                                         |                                                                 |                                        |                 | •   | Select Prescribing Provider |
|    |                                                                      |                                                                 |                                        |                 | •   | Select Service Provider     |
|    | Action Required: Upload Prescri<br>To proceed with the selected Auth | ation / Doctor's Orders<br>prization Request, please upload the | necessary Prescription from your Presc | ibing Provider. | •   | Enter Request Code(s)       |
| 27 | attest that I have uploaded al                                       | I required documentation for this Aut                           | thorization request.                   |                 | 0   | Signature                   |
|    | OnBase Integra                                                       | tion for Salesforce                                             |                                        |                 | 6   | Supporting Documents        |
|    |                                                                      | Log In<br>Click Log in to enter the applica                     | en.<br>                                | b               |     |                             |
|    | Cancel                                                               |                                                                 |                                        | Previous Submit |     |                             |

**Step 29:** Once you have successfully logged into the OnBase Integration for Salesforce platform, click **Import** to upload the supporting documents. A pop-up window will appear where you can select the supporting documents from your system that you want to upload.

| H OnBas   | e Integration for | Salesforce | Member Doo | uments •           | moort 🕫 -   |
|-----------|-------------------|------------|------------|--------------------|-------------|
|           |                   |            |            | Q Search this list | T C'        |
| UM Memb 个 | UM Memb ↑         | UM Memb ↑  | UM Memb    | ↑ UM Memb ↑        | External ID |
| = Filter  | ₹ Filter          | ₹ Filter   | ₹ Filter   | ₹ Filter           | 7 Filter    |
|           |                   | Grid has r | no data.   |                    |             |
| 3         |                   | Grid has r | no data.   |                    |             |

Step 30: Once you have selected the supporting documents from your system, the Import one or more files window appears. Next, click your cursor in the SF Portal Request Type field (Note: <u>do not</u> backspace or clear the contents of this field)

Step 31: Next, select the document type from the SF Portal Document Type dropdown.

| Import one or more files    |                                      | G                                                                                                    |
|-----------------------------|--------------------------------------|----------------------------------------------------------------------------------------------------|
| Single Document Import mode | Name: Dme Carrillo.pdf               | PCP Sh                                                                                                    |
| 45.72 KB                    | Document Type 👻                      | (TR                                                                                                    |
| PUF                         | File Type +<br>PDF +                 |                                                                                                    |
|                             | SF Portal Request KTG                |                                                                                                    |
|                             | Ož - Durable Medical Equipment (t X  |                                                                                                    |
|                             | SF Portal Document Type*             |                                                                                                    |
|                             | Vietanni<br>UM Document ID (Auth ID) |                                                                                                    |
|                             | Cancel                               |                                                                                                    |
|                             | Single Document Import mode          | Single Document Import mode into a line of the second second seco |

Step 32: Select the relevant document type and confirm selection by clicking *Expand Instances*.

| F   | OnBaco Inte   | aration   | for Colocforco                | QE Dartal HM Dacumante         | • 11    | moost . | 2 |
|-----|---------------|-----------|-------------------------------|--------------------------------|---------|---------|---|
| L   | Import one o  | or more f | iles Add more files           |                                |         |         | 0 |
| ME  | Single Docume | Expan     | d Autofill Instances          |                                | rt Form | n.pdf   | S |
| 198 |               |           | SF Portal Request Type        | SF Portal Document Type        |         | *       | l |
| L   | PDF           |           | CS - Medically Tailored Meals | CHS MTM SAR                    |         | *       | I |
| L   |               |           | CS - Medically Tailored Meals | CHS MTM Suitability Assessment |         | . i     | I |
| l   |               |           | CS - Medically Tailored Meals | CHS MTM Supporting Docs        |         |         | I |
|     |               |           |                               |                                | -       |         | I |
|     |               |           |                               |                                |         |         | l |
| L   |               |           |                               | Cancel Expand Instances        | 32      | ٦.      |   |
|     |               |           |                               |                                | Cancel  |         |   |

Step 33: Click **Upload** to attach the document to the authorization request.

| ConPase Integration for Salasfores      | SE Dotal IBI Decumonte 🔹 👘 Import 🛙 🤹                |
|-----------------------------------------|------------------------------------------------------|
| Import one or more files Add more files | c                                                    |
| Single Document Import mode O           | Name: Asthma Remediation Short Form.pdf              |
| asthma remediation short<br>105.81 KB   | X Document Type<br>SF Portal Doc                     |
| PDF                                     | File Type<br>PDF                                     |
|                                         | SF Portal Request KTG ~                              |
|                                         | SF Portal Request Type CS - Medically Tailored Meals |
|                                         | SF Portal Document Type                              |
| 4                                       | UM Document ID (Auth ID)                             |
|                                         | Cancel Upload 3                                      |
|                                         |                                                      |

Step 34: Once you have uploaded the document, a message appears confirming that the Document was imported successfully. Add additional files using the **Upload files** button or click the **Cancel** button if you are done adding files to close the window.

| UM Single Do | cument Import mode 🗸 🔍 🔍 | ARD - Authorized Representative Form |
|--------------|--------------------------|--------------------------------------|
| (E)          |                          | External ID                          |
|              |                          | 5003R000009fA0LQAU                   |
|              |                          | UM Member ID                         |
|              | 1 Upload files           | UM Member QNXT ID                    |
|              | or Drop files            | UM Document Type                     |
|              |                          | AUTHORIZED REPRESENTATIVE 🗸          |
|              |                          | ARD First Name                       |
|              |                          |                                      |
|              |                          | ARD Last Name 34 -                   |
|              |                          |                                      |
|              |                          | Cancel                               |
| 1            |                          |                                      |

Step 35: The recently uploaded file is now displayed under the OnBase Integration for Salesforce section. Next, click Submit.

<u>Note</u>: If the file does not appear in this section after a successful upload, select **SF Portal UM Document**, and click the Refresh icon.

|            | H OnBase Int | egration for Sale | esforce               | Member D     | ocuments  | •            | Import     | <b>\$</b> - |  |  |
|------------|--------------|-------------------|-----------------------|--------------|-----------|--------------|------------|-------------|--|--|
|            |              |                   |                       |              | Q, Search | n this list  |            | C           |  |  |
| $\uparrow$ | UM Memb ↑    | UM Memb ↑         | UM Memb ↑             | UM Mer       | nb ↑      | External ID  | Ŷ          | UM Docu     |  |  |
|            | (= Filter    | = Filter          | ₩ Filter              | ₹ Filt       | er        | ₹ Filter     |            | (₹ Filter   |  |  |
|            |              |                   |                       |              |           |              |            | MEMBER C    |  |  |
|            |              |                   |                       |              |           |              |            |             |  |  |
|            |              |                   |                       |              |           |              |            |             |  |  |
|            |              |                   |                       |              |           |              |            |             |  |  |
|            |              |                   |                       |              |           |              |            |             |  |  |
|            |              |                   |                       |              |           |              |            |             |  |  |
|            |              |                   |                       |              |           |              |            |             |  |  |
|            |              |                   |                       |              |           |              |            |             |  |  |
|            |              |                   |                       |              |           |              |            |             |  |  |
|            |              |                   |                       |              |           |              |            |             |  |  |
|            |              |                   |                       |              |           |              |            |             |  |  |
|            |              |                   |                       |              |           |              |            |             |  |  |
| 4          |              |                   |                       | N            |           |              |            | ,           |  |  |
| Ca         | ncel         |                   |                       |              |           | Previous     |            | Submit 35   |  |  |
|            |              |                   |                       |              |           |              |            |             |  |  |
|            |              |                   |                       |              |           | <i></i>      |            |             |  |  |
|            |              | Pr                | rivacy Policy Terms 8 | & Conditions | Contact U | 1-888-4LA-Ca | are (1-888 | -452-2273)  |  |  |

The **Case Details** page displays. A message appears confirming that the authorization request has been created successfully. On this page, you can review the case details.

|   | . Care                                                     | Abc 🗸                                         |
|---|------------------------------------------------------------|-----------------------------------------------|
|   | ♠ My Profile Interactions Secure Messages Authorizations R | esources Claims Users Reports Quick Actions 🗸 |
|   |                                                            |                                               |
|   | Case<br>00038999<br>Type Status Sub Status                 |                                               |
|   | Submit Authorization Request Completed API Successful      |                                               |
| - | Detail Authorization Details Supporting Documents          |                                               |
|   | ✓ Case Information                                         |                                               |
|   | Account Name                                               | Date/Time Opened                              |
|   |                                                            | 10/8/2024, 11:12 PM                           |
|   | Name1 TestPP1                                              | Pending P                                     |
|   | Туре                                                       | Authorization Type                            |
|   | Submit Authorization Request                               | Inpatient                                     |
|   | Request Type                                               | Case Number                                   |
|   | Emergent Admission                                         | 00038343                                      |
|   | Authorization Number                                       | Subject                                       |

#### Redirecting to the Legacy Service Authorization System: ECM

An important callout is the difference in the **Enhanced Care Management** SAR which will redirect users to the Legacy Service Authorization System.

Users will select the Authorization Type / Request Type and Plan using the same general steps as for other SARs. This will take users to the Benefit Selection page.

On the **Benefit Selection** page, the **Benefit Category** and **Benefit Detail** fields is autopopulated based on the authorization type and request type, respectively. Next, click **Select**.

The **Authorization Information** and **Claim Information** sections are auto-populated based on the selection in the **Benefit Detail** field. Click **Next** to proceed further.

| Select a Benefit for your Authorization.                                                                                                    |                                                                                                    | <ul> <li>Select Authorization Type</li> </ul>                                      |
|----------------------------------------------------------------------------------------------------|----------------------------------------------------------------------------------------------------|------------------------------------------------------------------------------------|
| Advanced in Provident: To across speen registerd to confirm member eligible at the time of anxiots. These note that advanced in the speen register advanced in the againstee or Spepret Index advanced in the speen register advanced in the LA Care Needer *Bunch Care Only C-Cakin & Community Supports *Bunch Care Only C-Cakin & Community Supports *Bunch Care Dual Enhanced Care Management (ECN) Select | eligibility prior to providing services as payment is made only if the member is<br>payment. All claims submitted for services are subject to claims payment and<br>cliff center at 1477-49-2273 if you have any questions. | Plan Selection     Benefit Selection     Redirect to Legacy Authorization     Form |
| Authorization Information     Responsible Party     LA CARE HEALTH PLAN                                                                                                    | Authorization Fax<br>213-438-5063                                                                                                    |                                                                                    |
| Claim Information Responsible Party EA.Care Health Flan Electronic Payer ID EACAR                                                                                                    | Claims Address LKCare Claims PO, Box 811580 Los Angeles, CA 90081 Claims Statas Pone Number (888) 44-Care (452-2273)                                                                                                    |                                                                                    |
|                                                                                                    |                                                                                                    |                                                                                    |

On clicking **Next**, the redirect to the **Legacy Service Authorization System** page displays. On this page, select the **Click to Submit Online ECM Service Request** button and you will be redirected to the Legacy Service Authorization System login page.

After logging into the Legacy Service Authorization System using your login credentials, you can perform the steps to submit the ECM SAR.

| Redirect to Legacy Authorization Form                                                                                              | Steps                                      |
|----------------------------------------------------------------------------------------------------|--------------------------------------------|
| Enhanced Care Management - Service Authorization Form                                                                              | Select Authorization Type                  |
| Login to LA. Care's Legacy Provider Portal Required - Please have your original Portal ID / Password ready to access this feature. | Plan Selection                             |
| Click to Submit Online Service Authorization Request                                                                               | Benefit Selection                          |
| Cancel Previous Finish                                                                                                    | • Redirect to Legacy Authorization<br>Form |

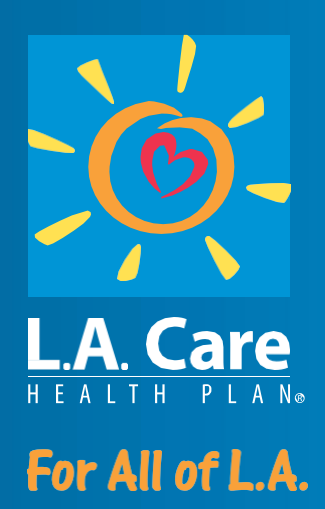